## What's New ILRR 7.8 – September 2017

A new release of the Integrated Land and Resource Registry or the ILRR, will happen September 20, 2017. The team at GeoBC is pleased to announce that we have upgraded tools in the Application plus added some new search features. The new features include:

## 1) Map Viewer Improvements

a) Metadata or information about the data is now shown in the Map Layer folder. Each map layer which is sourced from the BC Geographic Warehouse will have a hyperlink from the layer name to the record in the BC Data Catalogue.

|                                                                                                    | Catalogue.                                                                                                    |  |  |  |  |  |  |  |  |
|----------------------------------------------------------------------------------------------------|----------------------------------------------------------------------------------------------------|--|--|--|--|--|--|--|--|
|                                                                                                    | Layer 📢 🗙                                                                                                    |  |  |  |  |  |  |  |  |
|                                                                                                    | < Layers                                                                                                    |  |  |  |  |  |  |  |  |
|                                                                                                    | Resource Layers Wildlife Habitat Areas                                                                                                    |  |  |  |  |  |  |  |  |
|                                                                                                    | Metadata                                                                                                    |  |  |  |  |  |  |  |  |
| b)                                                                                                    | <ul> <li>New imagery layers have been added to the Base Map Chooser. There are four new layers:</li> <li>i) BC Ortho Colour,</li> <li>ii) BC Ortho B&amp;W,</li> <li>iii) BC Landsat Colour,</li> <li>iv) BC Hillshade Colour</li> </ul> |  |  |  |  |  |  |  |  |
| c) Using the Full Screen button, the map window expands to utilize the whole screen area. This button, locate |                                                                                                    |  |  |  |  |  |  |  |  |
|                                                                                                    | the bottom of the window, toggles between showing the full window and a smaller window size.                                                                                                    |  |  |  |  |  |  |  |  |
|                                                                                                    | Full Screen Button     Reduce Screen Button                                                                                                    |  |  |  |  |  |  |  |  |
|                                                                                                    |                                                                                                    |  |  |  |  |  |  |  |  |
| d)                                                                                                    | A new function provides the ability to search for a Business or Interest Identifier number in the Map Viewer and                                                                                                    |  |  |  |  |  |  |  |  |
| then displays that Interest shape on the map.                                                                 |                                                                                                    |  |  |  |  |  |  |  |  |
|                                                                                                    | Business ID ▼ Select Interest Type ▼ Find Interest ID ▼ Find                                                                                                    |  |  |  |  |  |  |  |  |
| e)                                                                                                    | The Save Session function allows you to save your session to a file on your computer. This file can be reloaded back on to any computer at a later time with the Load Session function.                                                  |  |  |  |  |  |  |  |  |
|                                                                                                    | The following contents are saved and loaded with the Session file:                                                                                                    |  |  |  |  |  |  |  |  |
|                                                                                                    | Selected Base Map                                                                                                    |  |  |  |  |  |  |  |  |
|                                                                                                    | Map Extent                                                                                                    |  |  |  |  |  |  |  |  |
| Layer Visibility                                                                                              |                                                                                                    |  |  |  |  |  |  |  |  |
|                                                                                                    | Imported Layers                                                                                                    |  |  |  |  |  |  |  |  |
|                                                                                                    | AOI geometry                                                                                                    |  |  |  |  |  |  |  |  |
| f)                                                                                                    | Bookmark is a method to save a link for a geographic area which can be used to quickly to relocate to that area in your map viewer. This will save the scale and the geographic location but only on the computer you are using.         |  |  |  |  |  |  |  |  |
|                                                                                                    | <ul> <li>Bookmark a place – saves the geographic location and scale in a text list.</li> </ul>                                                                                                    |  |  |  |  |  |  |  |  |
| • Show a Bookmark- zooms to the geographic location at the saved scale.                                       |                                                                                                    |  |  |  |  |  |  |  |  |
|                                                                                                    | • Flash a Bookmark – a yellow square appears on the map at the bookmark location.                                                                                                    |  |  |  |  |  |  |  |  |
|                                                                                                    | <ul> <li>Delete a Bookmark – the saved bookmark is selected and removed from the list.</li> </ul>                                                                                                    |  |  |  |  |  |  |  |  |

September 20, 2017

g) Zoom to Survey Parcel is the capability to query a Survey parcel in the Survey Parcel search and then zoom to that parcel id number in the Map Viewer. By selecting the interest record and then clicking the Map Viewer link, a user is able to zoom to that parcel in the Map Viewer.

| Survey Parcel Search :<br>Location Type - Legal Description - Primary Parcel Search Results |                     |         |         |                    |                                      | firr |
|---------------------------------------------------------------------------------------------|---------------------|---------|---------|--------------------|--------------------------------------|------|
| New Search 1 Primary Parcel(s) were found.                                                  |                     |         |         |                    |                                      |      |
| Select Primary<br>PIN                                                                       | Crown<br>Subdiv PIN | RoW PIN | LTO PID | ▼ Parcel<br>Status | Legal Description                    |      |
| 163790                                                                                      | 90096330            |         |         | ACT                | DISTRICT LOT 124, CLAYOQUOT DISTRICT |      |

h) When the Identify Features button is selected, the ILRR First Nations Interests layer now shows the First Nation name.

## 2) Report Upgrade

- a) First Nation Consultative Area records have been updated. Now they include the First Nation's name for each Consultative Area Interest.
- b) In the past, if a report contained an interest identifier with more than 200 locations, then all the locations weren't reported upon. The reporting function will now state that "your query contains interests that have more than 200 locations." The ILRR user can now report on all locations by using the Batch reporting function.

## 3) ILRR Main Menu Enhancements

a) Known Data Issues or a brief summary of known issues with data is now provided with the ILRR Main Menu. This new text file informs all users about issues that could impact their ability to query or report on the data.

| ILRR Main Menu                             | (irr |
|--------------------------------------------|------|
| <u> <u>         Known Data Issues</u> </u> |      |

b) Help Popup File provides a Help file which is specific to the ILRR. This will keep users updated about changes to the Application and the related databases, once the Administrators are informed about the issue.

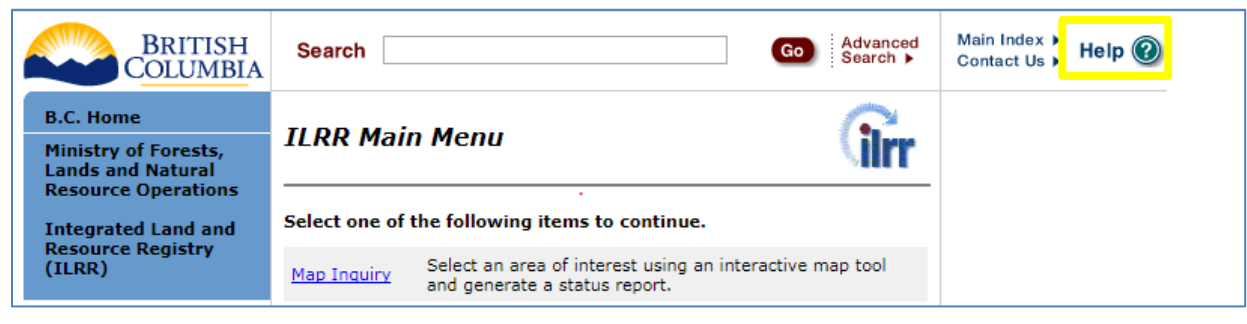

Further information is available on the ILRR Website at <u>www2.gov.bc.ca/gov/content/data/geographic-data-services/land-use/integrated-land-resource-registry</u> or use the keyword search "ILRR" at the BC Government Website <u>www2.gov.bc.ca/</u>.